### Description du problème

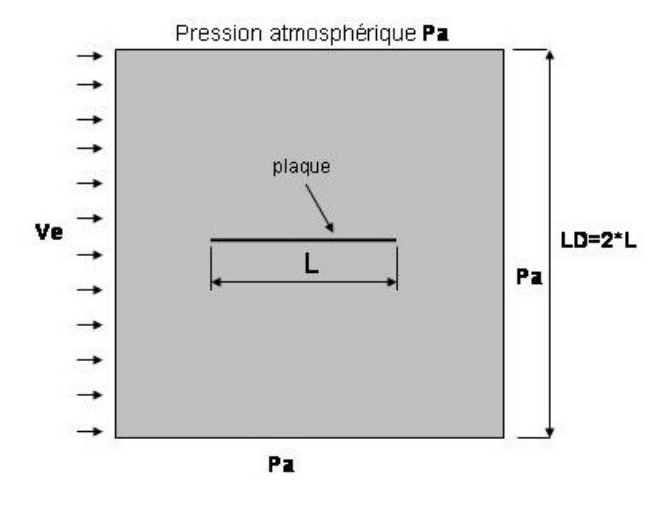

(écoulement laminaire).

L'écoulement sur une plaque plane fait partie des problèmes classiques de la mécanique des fluides les plus étudiés. La plaque de longueur L=1m et d'épaisseur EP=2x10<sup>-3</sup>m très faible comparée à sa longueur afin de moins perturber l'écoulement, est placée dans un domaine modélisé par un carré de dimension LD=2\*L. Le fluide choisi est l'air à une température de 20C avec  $\rho$ =1.205 kg.m<sup>-3</sup> et  $\mu$ =1.8135x10<sup>-5</sup> Pa.s. La vitesse de l'écoulement de l'air autour de la plaque est choisie de telle sorte que le nombre de Reynolds  $Re = \frac{\rho U_{\infty}L}{\mu}$  reste inférieur à 10<sup>6</sup>

### DIFFERENTES ETAPES DE LA RESOLUTION

#### 1. Pre-traitement (Preprocessing) :

- 1.1. Attribution d'un nom de fichier
- 1.2. Définition des différentes constantes du problème
- 1.3. Définition du type d'élément
- 1.4. Création du domaine d'écoulement et de la géométrie de la plaque
- 1.5. Maillage du domaine

#### 2. Solution :

- 2.1. Application des conditions limites au domaine
- 2.2. Définition des propriétés du fluide
- 2.3. Contrôle du mode d'exécution
- 2.4. Démarrage de la résolution

### 3. Post-traitement (Postprocessing) :

- 3.1. Comparaison du profil de vitesse à celui de Blasius
- 3.2. Contrainte pariétale  $(\tau_w)$  et coefficient de traînée  $(C_D)$

# 1. Pre-traitement (Preprocessing) : 1.1. Attribution d'un nom de fichier

Utility Menu >File >Change Jobname

| \Lambda Change Jo | bname       |                 | $\mathbf{X}$ |
|-------------------|-------------|-----------------|--------------|
| [/FILNAM] Enter   | new jobname | flow_over_plate |              |
| New log and erro  | r files?    | Ves             |              |
|                   | ок          | Cancel          | Help         |

Entrer le nom de fichier par exemple « Flow\_overPplate » par exemple et cliquez « OK ».

### 1.2. Définition des différentes constantes du problème

Paramètres scalaires : Allez dans le menu Utility

Utility Menu>Parameters>Scalar Parameters

Dans la fenêtre qui s'affiche, entrez les paramètres qui suivent les uns après les autres, dans le champ « Selection ». Cliquez sur « Accept » après avoir entré chaque paramètre, et enfin sur « Close » pour fermer la fenêtre quand tous les paramètres ont été entrés.

| Paramètres | Valeur          | Description                                          |
|------------|-----------------|------------------------------------------------------|
| L          | 1 m             | Longueur de la plaque en m                           |
| EP         | 0.002           | Epaisseur de la plaque en m                          |
| LD         | 2*L             | Dimensions du domaine (carre) en m                   |
| RE         | 5000            | Nombre de Reynolds                                   |
| NU         | 1.8135.10-5     | Viscosité dynamique de l'air à 20°C en Pa.s          |
| RHO        | 1.205           | Masse volumique de l'air à 20°C en Kg/m <sup>3</sup> |
| VE         | RE*NU/ (L *RHO) | Vitesse à l'infini en m/s                            |
| NX1        | 200             | Nombre de divisions sur les lignes 3, 5, 12 et 14    |
| NX2        | 10              | Nombre de divisions des lignes 1, 7, 9 et 11         |
| NY1        | 80              | Nombre de divisions des lignes 2 et 6                |
| NY2        | 2*NX2           | Nombre de divisions des lignes 8 et 10               |
| SPR        | 0.01            | Rapport d'espacement                                 |

| Scalar Parameters                             |   |
|-----------------------------------------------|---|
| Items                                         |   |
| MAXLAYER = 0<br>NU = 1.813500000E-05          | ^ |
| NX1 = 200<br>NX2 = 10<br>NY1 = 80             |   |
| NY2 = 20<br>RE = 5000<br>DU0 1 205            | ≡ |
| SPR = 1.000000000E-02<br>VE = 7.524896266E-02 | ~ |
| '<br>Selection                                |   |
|                                               | - |
|                                               | _ |
| Accept Delete Close Help                      |   |
|                                               |   |

## 1.3. Définition du type d'élément

Main Menu>Preprocessor>Element Type>Add/Edit/Delete

Cliquez sur « Add » dans la première boîte. Dans la seconde boîte de dialogue qui apparaît<sup>1</sup>, sélectionnez « FLOTRAN CFD » puis cliquez sur « 2D FLOTRAN 141 ». Cliquez sur « OK » pour valider et la fermer.

Ensuite cliquez sur « Close » pour clore la dernière boîte de dialogue 2.

| ▲ Library of Element Types               |                           |                                  | ▲ Element Types                           |
|------------------------------------------|---------------------------|----------------------------------|-------------------------------------------|
| Only FLOTRAN CFD element types are shown |                           |                                  |                                           |
| Library of Element Types                 | FLOTRAN CFD<br>Not Solved | 2D FLOTRAN 141<br>3D FLOTRAN 142 | Defined Element Types:<br>Type 1 FLUID141 |
| Element type reference number            | 1                         | 2D FLOTRAN 141                   | Add Options Delete                        |
| ОК Арріу                                 | Cancel                    | Help                             | Close Help                                |

# 1.4. Création du domaine d'écoulement et de la géométrie de la plaque 1.4.1. Création des points clés :

Main Menu>Preprocessor>Modeling>Create>Keypoints>In Active CS

| ∧ Create Keypoints in Active Coordinate System   |             |
|--------------------------------------------------|-------------|
| [K] Create Keypoints in Active Coordinate System |             |
| NPT Keypoint number                              | 1           |
| X,Y,Z Location in active CS                      | -LD/2 -,D/2 |
|                                                  |             |
| OK Apply                                         | Cancel Help |
|                                                  |             |

Remplissez chaque champ comme dans la boîte de dialogue ci-dessus, avec les valeurs qui figurent dans le tableau qui suit, en cliquant à chaque fois sur « Apply » afin de ne pas la faire disparaître tant que tous les points ne sont pas créés :

| NPT | Х     | Y     | NPT | Х    | Y     |
|-----|-------|-------|-----|------|-------|
| 1   | -LD/2 | -LD/2 | 7   | -L/2 | -EP   |
| 2   | 0     | -LD/2 | 8   | 0    | -EP/2 |
| 3   | LD/2  | -LD/2 | 9   | L/2  | -EP   |
| 4   | LD/2  | LD/2  | 10  | L/2  | 0     |
| 5   | 0     | LD/2  | 11  | 0    | 0     |
| 6   | -LD/2 | LD/2  | 12  | -L/2 | 0     |

### 1.4.2. Création des aires délimitées par les différents points clés :

Il faut commencer d'abord par afficher le numéro de chaque ligne si ce n'est déjà fait, afin de bien se repérer.

Menu Utility>PlotCtrls>Numbering...

Dans la boîte de dialogue, cochez «LINE Line numbers » et cliquez ensuite sur «OK » pour valider et quitter.

Faites ensuite *Menu Utility>Plot>Lines* pour afficher le numéro de chaque ligne.

### Main Menu>Preprocessor>Modeling>Create>Areas>Arbitrary>Through KPs

On crée les deux aires du domaine à partir des lignes qui les délimitent. Sélectionnez dans l'ordre les différentes lignes puis cliquez sur « Apply » pour créer la première aire. Répétez la procédure pour la seconde aire (Cf. fableau).

| Aire n° | Suite de points clés     |
|---------|--------------------------|
| 1       | 1, 2, 8, 7, 12, 11, 5, 6 |
| 2       | 2, 3, 4, 5, 11, 10, 9, 8 |

### 1.5. Maillage du domaine

Le maillage des deux surfaces créées dans la précédente étape se fait à l'aide de l'outil de maillage « MeshTool ». On commence par diviser les lignes avec les valeurs mentionnées dans le tableau.

| Lignes         | NDIV | SPACE |
|----------------|------|-------|
| 3, 5, 12 et 14 | NX1  | 1     |
| 1, 7, 9 et 11  | NX2  | 1     |
| 8 et 10        | NY2  | 1     |
| 2              | NY1  | SPR   |
| 6              | NY1  | 1/SPR |

Main Menu> Preprocessor> Meshing> MeshTool

Dans la boîte de dialogue qui s'affiche, choisissez « Lines Set », sélectionnez les lignes indiquées dans le tableau (exemple 3, 5, 12 et 14) puis cliquez sur « Apply ». Dans la seconde boîte de dialogue, entrez dans les champs correspondants, les valeurs de « NDIV » et « SPACE », cliquez sur « Apply » pour valider. Il faut répéter la même procédure pour la suite des éléments du tableau précédent.

Dans le menu MeshTool, choisissez Mesh→Areas, Shape→Tri et « Free », puis cliquez sur « Mesh ». Dans la boîte de dialogue qui apparaît aussitôt, cliquez sur « Pick All ». Une fois le maillage terminé, fermez l'outil « MeshTool » en cliquant sur « Close ». Le maillage du domaine se présente alors comme suit :

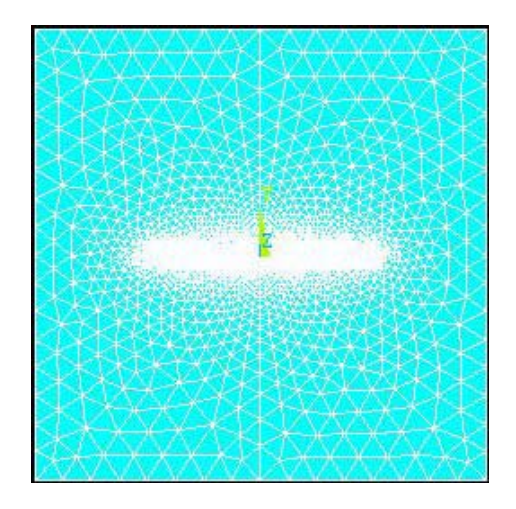

**Note :** Le maillage au voisinage de la plaque doit être beaucoup plus fin du fait des énormes gradients de vitesse et de pression.

# 2. Solution

# 2.1. Application des conditions limites au domaine

Faites apparaître le numéro des différentes lignes du domaine d'écoulement : Menu Utility>Plot>Lines

### 2.1.1. Conditions limite à l'entrée

*Main Menu> Preprocessor> Loads > Define Loads> Apply> Fluid/ CFD> Velocity> On Lines* Sélectionnez uniquement la ligne 8 et cliquez sur « Ok ». Tapez « VE » dans le champ « VX » et 0 dans le champ « VY », de la seconde boîte de dialogue puis validez en cliquant sur « Ok ».

### 2.1.2. Conditions de non glissement sur la plaque

Main Menu> Preprocessor> Loads > Define Loads> Apply> Fluid/CFD> Velocity> On Lines

Faites un agrandissement adéquat vous permettant de sélectionner aisément les lignes formant la géométrie de la plaque (lignes 3, 4, 5, 12, 13 et 14). Cliquez sur « Ok », puis dans la deuxième boîte de dialogue, donnez la valeur 0 à « VX » et « VY ». Validez en cliquant sur « Ok ».

**Note :** Si la sélection vous donne du fil à retordre, entrez les commandes suivantes suivies d'une validation à chaque fois, dans le champ « ANSYS Commande » :

### LSEL,S,,,3,5,1

#### LSEL,A,,,12,14,1

**Note :** N'hésitez pas à vous référer à l'aide de ANSYS pour comprendre les commandes cidessus.

| \Lambda ANSYS Multiphysics Utility Menu (Flow_over_plate)                                                                                  |          |
|----------------------------------------------------------------------------------------------------|----------|
| <u>Fi</u> le <u>S</u> elect <u>L</u> ist <u>P</u> lot Plot⊆trls <u>W</u> orkPlane Parameters <u>M</u> acro Me <u>n</u> uCtrls <u>H</u> elp |          |
| D 😂 🖬 🚳 🕼 💡 🔤 LSEL,5,,,3,5,1                                                                                                    | <b>E</b> |
| ANSYS Toolbar                                                                                                    |          |
| SAVE_DB RESUM_DB QUIT POWRGRPH                                                                                                    |          |

#### 2.1.3. Conditions limites aux frontières haut, bas et en sortie

Main Menu> Preprocessor> Loads > Define Loads> Apply> Fluid/CFD> Pressure DOF > On Lines

| Apply PRES on lines           | X              |
|-------------------------------|----------------|
| [DL] Apply PRES on lines as a | Constant value |
| If Constant value then:       |                |
| PRES Pressure value           | 0              |
| Apply to endpoints?           | 🔽 Yes          |
|                               |                |
| OK Apply                      | Cancel Help    |

Après avoir sélectionné les lignes 1, 7, 9, 10 et 11, cliquez sur « Ok ». Entrez ensuite 0 dans le champ « PRES Pressure value » de la seconde boîte de dialogue et enfin « Ok » pour valider et quitter.

Sauvegardez la base de données avant de passer à la suite : cliquez sur « SAVE\_DB » dans le menu principal.

### 2.2. Propriétés du fluide (Air à 20°C)

Main Menu> Solution> FLOTRAN Set Up> Fluid Properties

Cliquez sur « Ok » dans la première boîte de dialogue et tapez ensuite RHO et NU respectivement dans les champs « Density » et « Viscosity », de la seconde boîte de dialogue. Terminez en fermant cette dernière boîte de dialogue.

#### 2.3. Contrôle du mode d'exécution

### 2.3.1. Définition du caractère permanent de l'écoulement

*Main Menu> Solution> FLOTRAN Set Up> Solution Options* Choisissez « Steady State », « Laminar » et « Imcompressible » respectivement dans les champs « TRAN », « TURB » et « COMP » si cela n'est pas déjà le cas. Validez en cliquant sur « Ok ».

### 2.3.2. Choix du type d'algorithme :

*Main Menu> Solution> FLOTRAN Set Up> Algoritm Ctrl* Cochez « SIMPLEN » puis cliquez sur « OK » pour valider et quitter.

#### 2.3.3. Définition des paramètres de relaxation

Main Menu> Solution> FLOTRAN Set Up> Relax/Stab/Cap>DOF Relaxation

Il faut associer à l'algorithme « SIMPLEN » des valeurs de relaxation adéquates pour certains degrés de liberté afin de gagner en rapidité. Pour ce faire entrez la valeur 0.95 comme facteur de relaxation pour « VX » et « VY » puis cliquez sur « OK ».

#### 2.3.4. Traitement de paramètres additionnels :

#### Main Menu> Solution> FLOTRAN Set Up> Additional Out>RFL Out Derived

Le coefficient de pression (Cp) et la contrainte de cisaillement à la surface de la plaque  $(\tau_w)$  sont des paramètres qui ne sont pas disponibles par défaut en post-traitement après l'analyse. Pour qu'ils le soient il faut le signifier. Pour cela il faut cocher dans la boîte de dialogue qui s'affiche, « PCOE Output pressure coeff » et « TAUW Output wall shear stress », en plus des autres paramètres déjà cochés. Cliquez sur « OK » pour valider et fermer.

### 2.3.5. Nombre d'itérations

Main Menu> Solution> FLOTRAN Set Up>Execution Ctrl

| ▲ Steady State Control Settings  | $\mathbf{X}$ |
|----------------------------------|--------------|
| [FLDATA2],ITER Iteration Control |              |
| EXEC Global iterations           | 500          |
| OVER .rfl file overwrite freq    | 0            |
| APPE .rfl file append freq       | 0            |

Entrez la valeur 500 dans le champ « EXEC Global iterations » comme nombre maximal d'itérations. Cliques sur « Ok » pour valider et quitter.

#### 2.4. Démarrage de la résolution

Main Menu> Solution> Run FLOTRAN

Après un certain nombre d'itérations, ANSYS vous annonce que l'analyse est terminée. Fermez alors la boîte de message qui s'affiche pour passer à la phase de post-traitement.

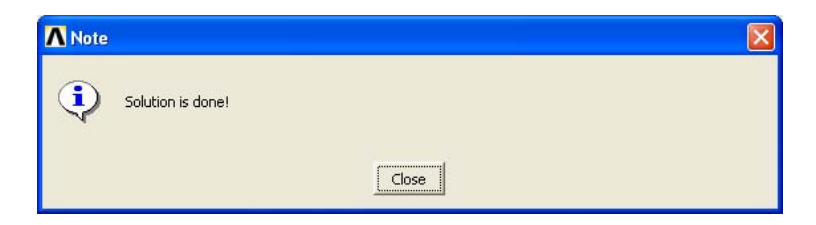

# 3. Post-traitement

Après la fin de l'analyse, entrez en mode postprocessing pour lire les derniers résultats stockés : Main Menu> General Postproc> Read Results> Last Set

### 3.1. Comparaison du profil de vitesse à celui de Blasius

### **Rappel**:

La fonction courant normalisée  $f(\eta)$  est solution de l'équation de Blasius :  $f'' + f \cdot f'' = 0$  avec

les C.L.  $\eta = 0;$  f = f' = 0 $\eta \to \infty;$  f' = 1

La variable normalisée  $\eta$  est telle que  $\eta = y \cdot \sqrt{\frac{U_{\infty}}{2.v \cdot x}}$  et les composantes u et v de la vitesse sont

ainsi définies :

$$u = U_{\infty} \cdot f'(\eta)$$
$$v = \sqrt{\frac{v \cdot U_{\infty}}{2 \cdot x}} (\eta \cdot f'(\eta) - f(\eta))$$

Pour pouvoir comparer le profil de vitesse sur la plaque avec celui de Blasius, une solution consiste à déterminer la valeur de VX à une position x donnée(x=0 par exemple) et à une distance y de celle-ci. La résolution de l'équation de Blasius permet d'avoir une estimation de l'épaisseur de la couche limite ( $\delta$ ) à une distance x mesurée par rapport au bord d'attaque de

la plaque :  $\delta \approx \frac{5.x}{Re_x^{1/2}}$  soit  $\delta \approx 0.05$  dans notre cas (x=0.5 m).

Nous allons dans un premier temps définir un chemin partant du point de coordonnées (0,0) au point  $(0, 2*\delta)$ . Ensuite nous déterminerons les valeurs de y et Vx pour chaque point situé sur ce chemin.

**Note :** ANSYS effectue en fait à l'occasion une interpolation entre les différents nœuds situés sur ce chemin).

Main Menu> General Postproc>Path Operations> Define Path>By Location

| A By Location                                                                                          | ×     |
|----------------------------------------------------------------------------------------------------|-------|
| [PATH] Define Path specifications                                                                      |       |
| Name Define Path Name :                                                                                | Slot1 |
| nPts Number of points                                                                                  | 2     |
| nSets Number of data sets                                                                              | 30    |
| nDiv Number of divisions                                                                               | 50    |
| NOTE: The number of specified points (nPts) must equal<br>the number of defined points (PPATH command) |       |
| OK                                                                                                    | Help  |

Entrez dans le champ « Name Define Path Name » le nom du chemin et donner au champ « nDiv Number of divisions » la valeur 50 pour avoir une cinquantaine de points d'interpolation. Cliquez sur « Ok » pour valider et fermer.

| A By Location in Global Cartesian                                                                   |            |  |
|----------------------------------------------------------------------------------------------------|------------|--|
| [PPATH] Create Path points in Global Cartesian Coordinate System                                    |            |  |
| NPT Path point number                                                                               | 1          |  |
| X,Y,Z Location in Global CS                                                                         | 0          |  |
| CS Interpolation CS                                                                                 | 0          |  |
| NOTE: The number of defined path points must equal<br>the number of specified points (PATH command) |            |  |
| ок                                                                                                  | ancel Help |  |

Dans la boîte de dialogue qui s'affiche aussitôt, il faut préciser le numéro et les coordonnées des deux points définissant le chemin. Entrez 1 dans le champ « NPT Path point number » et le couple de valeurs (0; 0) dans le champ « x,y,z Location in Global CS » puis cliquez sur « Ok » pour valider

et passer au point 2 de coordonnées (0 ; 0.1) suivi de « Ok ». Cliquez sur « Cancel » pour quitter lorsque le deuxième point a été rentré et validé.

Main Menu> General Postproc>Path Operations>Map onto Path

| ∧ Map Result Items onto Path          |                                                                                           |
|---------------------------------------|-------------------------------------------------------------------------------------------|
| [PDEF] Map Result Items onto Path     |                                                                                           |
| Lab User label for item               |                                                                                           |
| Item,Comp Item to be mapped           | DOF solution<br>Other quantities<br>Elem table item<br>USUM<br>Velocity VX<br>Velocity VX |
| Average results across element        | Ves                                                                                       |
| [/PBC] Show boundary condition symbol |                                                                                           |
| Show path on display                  | ∏ No                                                                                      |
| ОК Арріу                              | Cancel Help                                                                               |

On associe en suite le chemin crée dans l'étape précédente à un degré de liberté. Dans la boîte de dialogue, choisissez « DOF solution »> « Velocity VX » car c'est la composante suivant l'axe des x de la vitesse qui nous intéresse. Cliquez sur « Ok » pour valider et quitter

Main Menu> General Postproc>List Results>Path Items

| ▲ Recall Path                     | $\times$       |
|-----------------------------------|----------------|
| [PATH] Define Path specifications |                |
| Name Recall Path by Name :        | PLOT1<br>PLOT1 |
| OK Cancel                         | Help           |

Sélectionnez le nom du chemin déjà créé qui apparaît et cliquez sur « Ok ». Dans la boîte de dialogue qui s'affiche aussitôt (voir plus loin page 9), choisissez « VX ».

| <b>∧</b> List Path Items |        |        | $\mathbf{X}$              |
|--------------------------|--------|--------|---------------------------|
| [PRPATH] List Path Dat   | а      |        |                           |
| Lab1-6 Path items to be  | listed |        | XG<br>YG<br>ZG<br>S<br>VX |
|                          | Apply  | Cancel | Help                      |

Après avoir cliqué sur « Ok », une liste de tous les points situés sur le chemin apparaît dans une fenêtre (Cf. fenêtre ci-dessous). Sauvegardez cette liste ou imprimez la selon votre convenance pour pouvoir la traiter avec un tableur par exemple.

| RPATH Command                                                                                                    | $\mathbf{X}$ |
|----------------------------------------------------------------------------------------------------|--------------|
| File                                                                                                    |              |
| PRINT ALONG PATH DEFINED BY LPATH COMMAND. DSYS= 0                                                                                                    | -            |
| 2D XY 145 ITERATIONS ISOTHERHAL INCOMPRESSIBLE LAMINAR FLOM                                                                                                    | _            |
| ***** PATH VARIABLE SUMMARY *****                                                                                                    |              |
| S         VX           0.0000         0.0000           0.5000E-03         0.13494E-02           0.10000E-02         0.26973E-02           0.15000E-02         0.49436E-02           0.25000E-02         0.4311E-02           0.25000E-02         0.311E-02           0.3000E-02         0.94097E-02           0.40000E-02         0.94097E-02           0.40000E-02         0.14746E-01           0.45000E-02         0.14738E-01           0.55000E-02         0.14738E-01           0.65000E-02         0.17338E-01           0.75000E-02         0.13698E-01           0.75000E-02         0.13698E-01           0.75000E-02         0.27338E-01           0.75000E-02         0.13698E-01           0.75000E-02         0.27383E-01 | 8            |

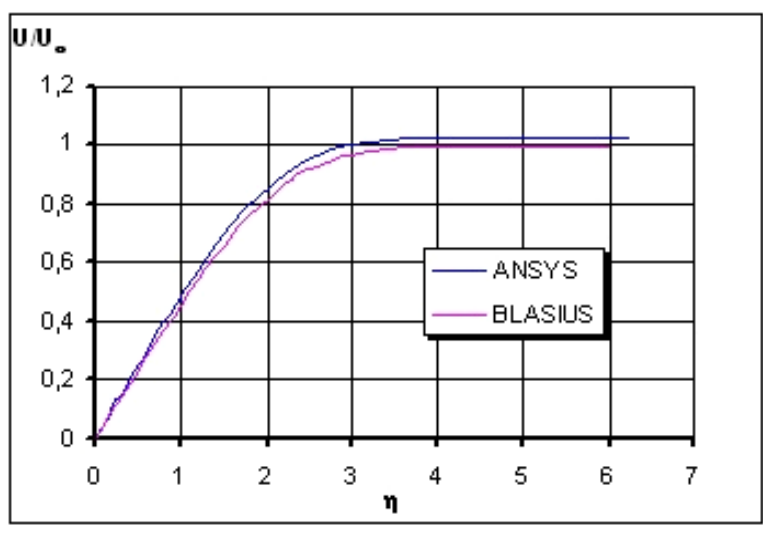

Les valeurs obtenus lors de la résolution de l'équation de Blasius ou récupérées dans la littérature nous permettent de tracer (avec Excel) le graphique précédent.

# 3.2. Contrainte pariétale $(\tau_w)$ et coefficient de traînée $(C_D)$ 3.2.1. Contrainte pariétale

En régime laminaire, la théorie de la couche limite développée par Blasius conduit à la valeur de la contrainte de cisaillement sur la face supérieure de la plaque plane :

$$\tau_w(x) = 0.332. \frac{\rho^{0.5} \mu^{0.5} U_{\infty}^{1.5}}{x^{0.5}}$$

La même démarche décrite dans le paragraphe précédent nous permet de déterminer la valeur de  $\tau_w$  sur la face supérieure de la plaque et de la comparer à la valeur théorique :

1. Main Menu> General Postproc>Path Operations> Define Path>By Location

nom du chemin : TAUW\_P et coordonnées des Point 1 (-L/2 ; 0) et point 2 (+L/2 ;0).

2. Main Menu> General Postproc>Path Operations>Map onto Path « Other quantities »> « Wall shear TAUW »

3. Main Menu> General Postproc>List Results>Path Items «TAUW»

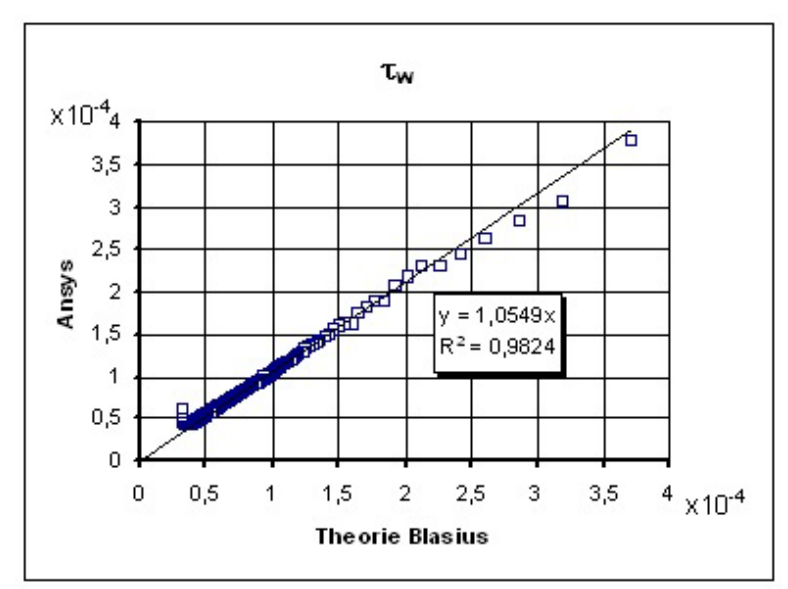

Après traitement à l'aide d'un tableur, on obtient le graphique ci-dessus, qui montre une très bonne corrélation entre les valeurs théoriques et celles obtenues par simulation numérique.

### 3.2.1. Coefficient de traînée

Le coefficient de traînée, dû principalement aux frottements, dans le cas de la plaque plane défini par :

$$C_D = \frac{D(L)}{\frac{l}{2}\rho U_{\infty}^2 A}$$
, avec  $D(L) = b \int_0^L \tau_w(x) dx$  et A=b.L= aire latérale de la plaque, b= largeur de

la plaque et L=longueur de la plaque ; vaut :

$$C_D = \frac{2\int_0^L \tau_w(x)dx}{\rho U_\infty^2 L}$$

Nous devons donc déterminer la valeur de l'intégrale  $2\int_{a}^{L} \tau_{w}(x) dx$ .

Main Menu> General Postproc>Path Operations>Integrate

| ▲ Integrate Path Items                          |             |
|-------------------------------------------------|-------------|
| [PCALC],INTG LabR = FACT * Int (Lab1) d(Lab2) ) |             |
| LabR User label for result                      | INT_TAUW    |
| FACT Factor                                     | 2           |
| Lab1 1st Path item                              | TAUW        |
| Lab2 2nd Path item                              | s 💌         |
|                                                 |             |
|                                                 | Cancel Help |

On effectue l'opération suivante :  $LabR = Fact \times \int_0^L Lab1.d(Lab2)$ . Choisissez pour Lab1 la valeur TAUW, pour Lab2 la valeur S (S représente la distance cumulée par rapport au premier point d'interpolation), pour FACT la valeur 2 et enfin donnez un nom servant d'identifiant au résultat final.

Main Menu> General Postproc>List Results>Path Items

| \Lambda Recall Path 🛛 🛛 🕅         | Sélectionnez le nom du chemin déjà crée qui                                             |
|-----------------------------------|-----------------------------------------------------------------------------------------|
| [PATH] Define Path specifications | apparaît et cliquez sur « Ok ». Dans la boîte                                           |
| Name Recall Path by Name : TAUW_P | de dialogue qui s'affiche aussitôt, choisissez<br>« INT_TAUW » puis cliquez sur « Ok ». |
|                                   | ▲ List Path Items                                                                       |
|                                   | [PRPATH] List Path Data                                                                 |
| TAUW_P                            | Lab1-6 Path items to be listed  XG  YG  ZG  5  TAUW  INT_TAUW                           |
| OK Cancel Help                    | OK Apply Cancel Help                                                                    |
|                                   |                                                                                         |

La fenêtre suivante s'affiche présentant un listing du résultat de l'intégration.

| \Lambda PRPA                                                                                               | TH Comman                                                                                                    | d                                      | × |
|----------------------------------------------------------------------------------------------------|----------------------------------------------------------------------------------------------------|----------------------------------------|---|
| File                                                                                                    |                                                                                                    |                                        |   |
| 0.92000<br>0.92500<br>0.93500<br>0.94500<br>0.94500<br>0.95500<br>0.95500<br>0.95500<br>0.96500<br>0.96500 | 0.12403E-03<br>0.12448E-03<br>0.12492E-03<br>0.12592E-03<br>0.12582E-03<br>0.12628E-03<br>0.12674E-03<br>0.12767E-03<br>0.12767E-03<br>0.12814E-03<br>0.12862E-03 |                                        |   |
| 2D XY                                                                                                    | 145 ITERATIONS                                                                                                    | ISOTHERMAL INCOMPRESSIBLE LAMINAR FLOW |   |
| ***** PAT                                                                                                  | H VARIABLE SUMMAR                                                                                                    | үү жананак                             |   |
| \$<br>0.97500<br>0.98000<br>0.98500<br>0.99000<br>0.99500<br>1.0000                                        | INT_TRUH<br>0.1291DE-03<br>0.12959E-03<br>0.13009E-03<br>0.13061E-03<br>0.13115E-03<br>0.13145E-03                                                                | valeur finale                          |   |

La valeur finale indiquée correspond au double de la valeur de l'intégration de  $\tau_w$  sur la surface supérieure de la plaque :  $2\int_0^L \tau_w(x) dx = 0.13145 \times 10^{-3}$ . On obtient une valeur de C<sub>D</sub>=1.93x10<sup>-2</sup>, soit une erreur relative de 2,5% comparée à la valeur théorique de 1,88x10<sup>-2</sup>donnée par la relation suivante :

$$C_D = \frac{1.328}{Re_L^{0.5}}$$